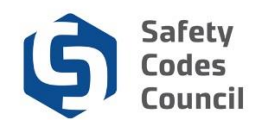

# **Apply for SCO Certification Reinstatement**

This tutorial walks you through the steps in Council Connect to apply for a reinstatement of an SCO certification that is no longer active.

Certification credentials that were not renewed by the expiry date can be renewed online in Council Connect using the normal renewal process up to **60 days** after the expiry date, subject to a late fee. The reinstatement process noted below applies to voluntarily cancelled certifications as well as renewals that have been inactive for more than 60 days after the renewal date.

**Note:** If you have more than one certification in the <u>same discipline</u>, a reinstatement application will automatically be invoked for all credentials in that same discipline when one is applied for. If you have certifications in <u>more than one discipline</u>, a reinstatement application will need to be submitted for each discipline. The fee for a reinstatement is \$150 and is charged on a <u>per discipline</u> (not per levels within a discipline) basis.

### **Begin Reinstatement Application**

| ouncil <b>Connect</b>                                                                                                    |                             |                                                 |                 |       | W                  | Velcome, Mr. Ernesto SC (                                                                         | Officer ( 🕻 Sign Out ) 🛒 Cart 🗮 My A                                                                                                    |
|----------------------------------------------------------------------------------------------------|-----------------------------|-------------------------------------------------|-----------------|-------|--------------------|---------------------------------------------------------------------------------------------------|----------------------------------------------------------------------------------------------------|
| My Account Courses/ Exams Learning F                                                                                                    | ath Online Store Credential | Search I                                        | Help            |       |                    |                                                                                                   |                                                                                                    |
| My Dashboard                                                                                                    |                             |                                                 |                 |       |                    |                                                                                                   |                                                                                                    |
| Edit 1                                                                                                    | Profile Details             |                                                 |                 |       | 🖍 Edit Primar      | ry Info                                                                                           | y Account Links                                                                                                    |
| Customer number: 214427<br>Calgary, AB T2R 2E4 CANADA<br>Q Calgary, AB T2R 2E4 CANADA<br>a 403-258-7458<br>calgary, and the second second secon | Name:<br>Title:             | Mr. Erne<br>4312 - 14 A<br>Calgary T2<br>CANADA | Ave NW<br>R 2E4 | cer   |                    | My Das<br>My Cor<br>My App<br>My Rec<br>Go To (<br>My Tra<br>My Fin<br>My Cou<br>Change<br>My Tax | hboard<br>ttact Information<br>lications<br>guests<br>Substraining<br>nscripts<br>ancial Transactions<br>rese/Exams<br>e My Password<br>Information |
| ✓ My Certifications                                                                                                    |                             |                                                 |                 |       |                    |                                                                                                   | Export to Excel                                                                                                    |
| Certification                                                                                                    |                             | Status                                          | Discipline      | Level | Certification Date | Renewal Due Date                                                                                  |                                                                                                    |
| Building: Group A Level 3 (Buildings - all uses & occ                                                                                                    | upancies)                   | Inactive                                        | Building        |       | 2004-08-27         | 2019-07-17                                                                                        | Reinstate Credential                                                                                                    |
| Building: Group B Level 3 (Mechanical for buildings                                                                                                    | all uses & occupancies)     | Inactive                                        | Building        |       | 2004-08-27         | 2019-07-17                                                                                        | Reinstate Credential                                                                                                    |

- 1. From My Dashboard under the My Certifications section:
  - a. Click the Reinstate Credential link beside the credential you wish to reinstate

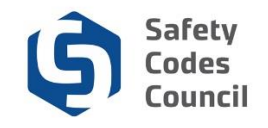

| Counc                                            | il Connect                                                                     |                                                                       |                                                                 | Welcome, Mr. Ernesto SC Officer (≮ Sign Out) 🛒 Cart I≣ My Account                                                                                                    |
|--------------------------------------------------|--------------------------------------------------------------------------------|-----------------------------------------------------------------------|-----------------------------------------------------------------|----------------------------------------------------------------------------------------------------|
| My Account                                       | Courses/ Exams                                                                 | Learning Path                                                         | Online Store                                                    | Credential Search Help                                                                                                    |
| Reinstate                                        | credential                                                                     |                                                                       |                                                                 |                                                                                                    |
| BU-A3Reinsta                                     | te                                                                             |                                                                       |                                                                 | Apply Now                                                                                                    |
| Credentials wh<br>and an Associ<br>Once the Appl | nen not renewed past th<br>ate will contact you to le<br>y Now button has been | ne 60 day late renew<br>et you know if there a<br>selected, you do no | al window will hav<br>are additional requ<br>t need to do anyth | ve to be reinstated. Initiating a reinstatement application will send the request to the Council,<br>uirements to be completed, or if a standard reinstatement fee is all that is required.<br>hing else, until you have been notified via email on the next step. |

- 2. Read the information provided on the Reinstate credential screen
- 3. Click the Apply Now button

| councilconnect.safetycodes.ab.ca says<br>Thank you, your reinstatement request has been submitted. Y<br>contacted by the Council on the next step. | You will be |
|----------------------------------------------------------------------------------------------------|-------------|
|                                                                                                    | ок          |

4. Click the **OK** button to close the application submitted confirmation screen.

| Council <b>Connect</b>                                                                                           |                  | Welcome, Mr. Ernesto | SC Officer ( < Sign Out ) 🛒 Cart 🗮 My Account |
|----------------------------------------------------------------------------------------------------|------------------|----------------------|-----------------------------------------------|
| My Account Courses/ Exams Learning Path                                                                          | Online Store     | Credential Search    | Help                                          |
| Application Type:BU-A3 ReinstateStatus:Pending Staff ReviewStart Date:10/23/2019Submit Date:Pending Staff Review |                  |                      |                                               |
| Dashboard 🔒 Reinstatement Fee 🔒 Building                                                                         |                  |                      |                                               |
| Locked ✓ Unlocked 1 <sup>(</sup> / <sub>2</sub> Completed Q Under Review                                         | 9 Further Action | ✔ Met                |                                               |
| Requirement                                                                                                    |                  |                      | Status                                        |
| Reinstatement Fee Building                                                                                       |                  |                      | Pending Review                                |

5. The reinstatement application screen will be displayed. There is nothing to be done on the application until after Council staff review your record.

**Note:** If there are other certification levels to be reinstated in the <u>same discipline</u> a reinstatement application will be created automatically at the same time the first one is applied for.

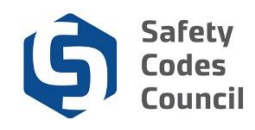

### Next Steps (after Council Review)

Once Council staff have completed their review of your record, an email will be sent with instructions to finalize your reinstatement. Additional requirements that need to be met in order to reinstate your certification will display on the application and the fee payment requirement will be unlocked.

If there are no additional requirements to be met you will be able to simply pay the fee and submit the application for final processing. The steps provided below go through an application that has a requirement to complete code update training added.

| Subject:<br>To:<br>From:<br>Received:<br>Sending IP: | Your Reinstatement Review has been Completed<br>sccinfo@safetycodes.ab.ca<br>Tue Oct 22 2019 10:05:13 GMT-0600 (Mountain Daylight Time)                                                                                                    | Back To Inbox |
|------------------------------------------------------|----------------------------------------------------------------------------------------------------|---------------|
| Parts:                                               |                                                                                                    |               |
| Auachmenis                                           | S. [Susscitter to recore autodiments]                                                                                                    |               |
| Customer I                                           | ID 202849                                                                                                    |               |
| Dear Mr.                                             | Nanis Chaine Reput                                                                                                    |               |
| The review                                           | v of your reinstatement application has been completed, and you can now log into your Council Connect account and click on the Reinstate Credential button to proceed to the next stage.                                                       |               |
| If you have<br>reinstateme                           | e been advised to complete any additional requirement(s), the requirement(s) will be displayed on the application in Council Connect. Once these additional requirements have been completed, you will be able to pay for and ent application. | submit the    |
| If you have                                          | e questions after reviewing this information, you may contact us at certification@safetycodes.ab.ca, or by phone at 780-413-0099 or toll free in Alberta at 1-888-413-0099.                                                                    |               |
| Thank you                                            | L Contraction of the second second second second second second second second second second second second second                                                                                                    |               |
| Certificatio<br>Safety Cod                           | on Team<br>des Council                                                                                                    |               |

6. Once Council has completed reviewing your application, an email with instructions to log into Council Connect to complete the application will be sent.

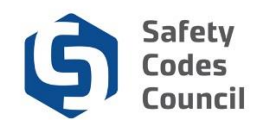

### **Complete Missing Requirements**

| Counc      | il <b>Connect</b> |               |              |                   |      | Welcome, Mr. Ernesto SC Officer ( <b>《</b> Sign Out ) 🛒 Cart III My Account |
|------------|-------------------|---------------|--------------|-------------------|------|-----------------------------------------------------------------------------|
| My Account | Courses/ Exams    | Learning Path | Online Store | Credential Search | Help |                                                                             |
| My Das     | shboard           |               |              |                   |      |                                                                             |

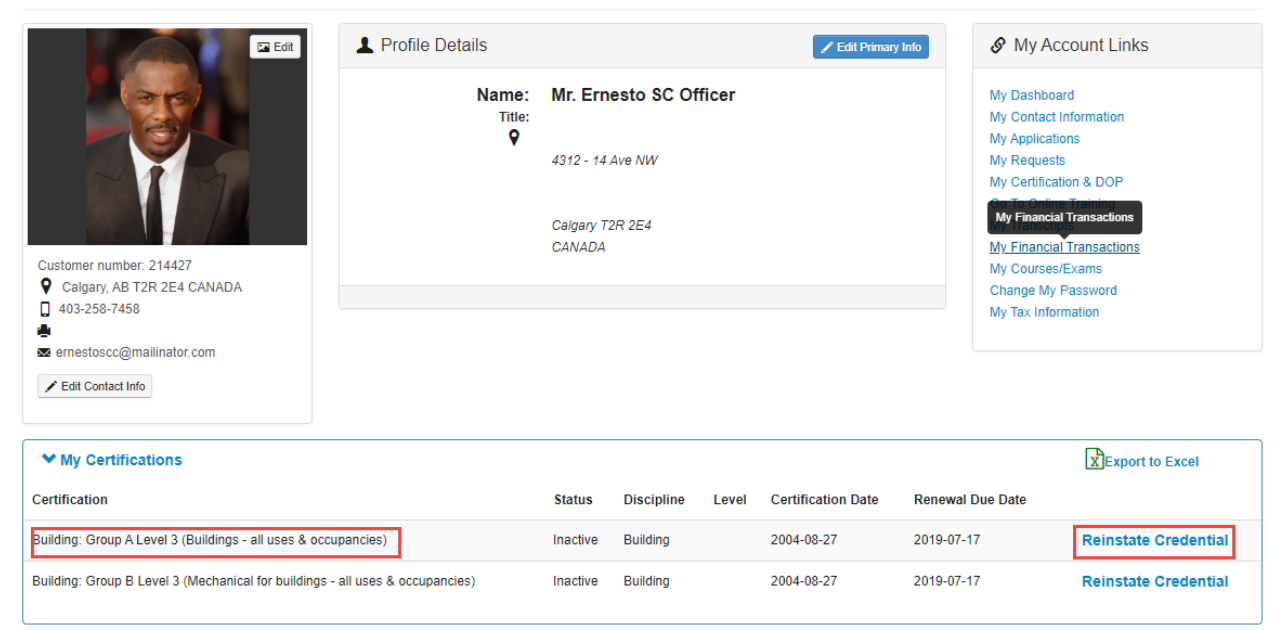

While logged into Council Connect:

1. In the **My Certifications** area, click the **Reinstate Credential** link on the first (lowest level credential for the same discipline) to open the related application.

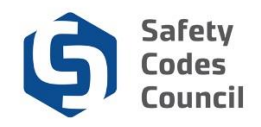

| Council <b>Connect</b>                                                                                           | Welcome, Mr. Ernesto SC Officer ( <b>&lt; Sign Out</b> ) 🛒 Cart 🧮 My Account |
|----------------------------------------------------------------------------------------------------|------------------------------------------------------------------------------|
| My Account Courses/ Exams Learning Path Onlin                                                                    | e Store Credential Search Help                                               |
| Application Type: BU-B3 Reinstate<br>Status: Pending Completion<br>Start Date: 10/23/2019<br>Submit Date: New Re | quirement                                                                    |
| Dashboard 📅 SCO Electrical Code Update - 2018 Build                                                              | statement Fee 🖍                                                              |
| 🗎 Locked 💉 Unlocked 🖒 Completed 🔍 Under Review 🤮 Furth                                                           | ner Action 🖌 Met                                                             |
| Requirement                                                                                                    | Status                                                                       |
| SCO Electrical Code Update - 2018                                                                                | Pending<br>Document<br>Upload                                                |
| Reinstatement Fee Building                                                                                       | Pending<br>Payment                                                           |

- Complete any requirements that have been added to the application. In the example above, an electrical code update requirement has been added (to mimic a <u>building</u> code update course that may be required).
- 3. Click the button or link representing the newly added requirement to open it.

| Council                              | Connect                                                        |                            |                             | Welcome, Mr. Ernest | o SC Officer ( <b>&lt; Sign Out</b> | ) 🛒 Cart 🗮 My Account |
|--------------------------------------|----------------------------------------------------------------|----------------------------|-----------------------------|---------------------|-------------------------------------|-----------------------|
| My Account                           | Courses/ Exams                                                 | Learning Path              | Online Store                | Credential Search   | Help                                |                       |
| Application<br>St<br>Start<br>Submit | Type: BU-B3 Re<br>tatus: Pending (<br>Date: 10/23/201<br>Date: | instate<br>Completion<br>9 |                             |                     |                                     |                       |
| Dashboard                            | SCO<br>Code                                                    | Electrical 🖍               | Reinstatement F<br>Building | ee 💉                |                                     |                       |
| 🔒 Locked 🛛 🖍 I                       | Unlocked 🖒 Comple                                              | eted Q Under Review        | 9 Further Action            | ✔ Met               |                                     |                       |
| SCO Electrica                        | I Code Update -                                                | 2018                       |                             |                     |                                     |                       |
| Status: Pendir                       | ng Document Uplo                                               | ad                         |                             |                     |                                     | +Add Document         |
| Pending Docur                        | ment Upload                                                    |                            |                             |                     |                                     | . <u> </u>            |
| ◆ Documen                            | ts                                                             |                            |                             |                     |                                     |                       |
| Document                             |                                                                | Des                        | cription                    |                     | Uploaded                            |                       |

4. In this example, a document is required to show that the code update course was completed. Click the **Add Document** button

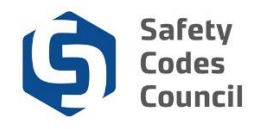

| dd - Custo | omer Document                                   | >  |
|------------|-------------------------------------------------|----|
|            | Add Document                                    |    |
|            |                                                 |    |
| Choose Fi  | le Course Compficate.docx                       |    |
| Required   |                                                 |    |
| ** Please  | don't use special character '&' in the file nam | пe |
| Document   | Description:                                    | 1  |
| code upda  | te completion cert                              |    |
|            |                                                 |    |
|            |                                                 |    |
|            |                                                 |    |
|            |                                                 |    |
|            |                                                 |    |
|            | //                                              |    |
| Required   |                                                 |    |
|            |                                                 |    |

- 5. Click the **Choose File** button and select the file (e.g. a course completion certificate) to be uploaded, click Open (or double-click the file) to attach it
- 6. Type anything in the document description field
- 7. Click Save

**Note**: the uploaded document displays in the **Documents** list below the requirement and the requirement itself now has a thumbs up icon to indicate the requirement step has been completed.

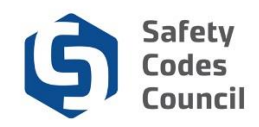

## **Pay Fee and Submit Application**

| Council <b>Connect</b>                                                                             | Welcome, Mr. Ernesto SC Officer ( <b>&lt; Sign Out</b> ) 🛒 Cart 🗮 My Account |
|----------------------------------------------------------------------------------------------------|------------------------------------------------------------------------------|
| My Account Courses/ Exams Learning Path Online S                                                   | tore Credential Search Help                                                  |
| Application Type:BU-B3 ReinstateStatus:Pending CompletionStart Date:10/23/2019Submit Date:Interval | Next                                                                         |
| Dashboard 1 SCO Electrical Code Update - 2018 Building                                             | ment Fee 💉                                                                   |
| 🗎 Locked 🖍 Unlocked 10 <sup>th</sup> Completed 🔍 Under Review 🤮 Further A                          | iction 🖌 Met                                                                 |
| Requirement                                                                                        | Status                                                                       |
| C SCO Electrical Code Update - 2018                                                                | Document<br>Uploaded                                                         |
| Reinstatement Fee Building                                                                         | Pending<br>Payment                                                           |

Once all requirements have been met on the reinstatement application a NEXT button will appear, allowing the reinstatement fee to be paid and the application to be submitted.

- 1. On the Reinstatement application:
  - a. Click Next

#### **Refund Policy**

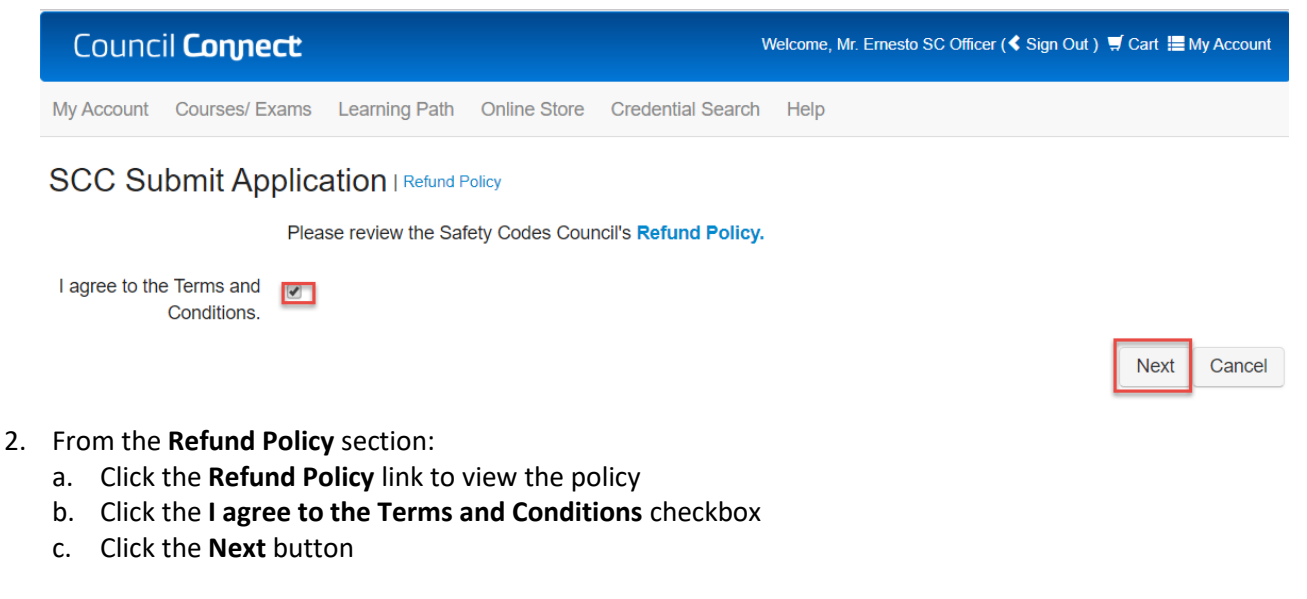

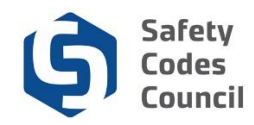

### FOIP

| Council <b>Connect</b> Welcome, Mr. Ernesto SC Office                                                                                                    | r (≮ Sign Out) 🛒 Cart 🗮                                                                                                    | My A                    | ccount |
|----------------------------------------------------------------------------------------------------|----------------------------------------------------------------------------------------------------|-------------------------|--------|
| My Account Courses/ Exams Learning Path Online Store Credential Search Help                                                                                                    |                                                                                                    |                         |        |
| Submit Application                                                                                                    |                                                                                                    |                         |        |
| SCC Submit Application   FOIP Statement                                                                                                    |                                                                                                    |                         |        |
| FOIP Disclosure<br>The collection of personal information on this system is authorized under section 33(c) of the Freedom of Information and Protection of Privacy (FOIP) Ac<br>support the administration and delivery of certification, accreditation, and training programs, and for program evaluation and planning purposes. Please d<br>information to the Manager, Policy and Legislation at the Safety Codes Council, Suite 500, 10405 Jasper Ave. NW, Edmonton, Alberta, T5J 3N4, Telephore | 2. This personal information will be used<br>irect questions concerning the collection<br>one: 780.413.0099 or Toll free 1.888.413 | to<br>of this<br>.0099. |        |
|                                                                                                    | [                                                                                                    | Next                    | Cancel |

- 3. From the SCC Submit Application FOIP Statement section:
  - a. Review the FOIP Statement
  - b. Click the Next button

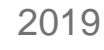

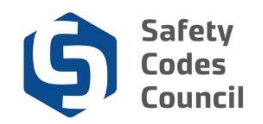

### **Code of Ethics**

| Council <b>Cor</b>                 | Unect Welcome, Mr. Ernesto SC Officer (≮ Sign Out ) ヺ Cart i≣ My Account                                                                                                    |
|------------------------------------|----------------------------------------------------------------------------------------------------|
| My Account Courses/ Ex             | xams Learning Path Online Store Credential Search Help                                                                                                    |
| Submit Applica                     | ation                                                                                                    |
| SCC Submit Ap<br>Ethics Statement: | plication   Ethics Agreement<br>I further acknowledge that I have read the Safety Codes Officer Code of Ethics and agree to abide by it.<br>SCO Code of Ethics                                                                                                    |
| Anything to Disclose:              | Please selec                                                                                                    |
| Agreement Statement:               | I hereby certify that all the necessary documentation is complete and accurate. I acknowledge that any misrepresentation<br>or false claim made as part of this application may result in rejection of this application or cancellation or suspension of any<br>certificate granted. |
| Do You Agree:                      | Please selec V<br>Required Next Cancel                                                                                                    |

4. From the Ethics Agreement section:

#### a. Anything to disclose:

- i. Select **Yes** and enter your disclosure in the ethics summary text box Or
- ii. Select No
- b. **Do you agree**: click the dropdown arrow
  - i. Select Yes
- c. Click the Next button

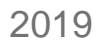

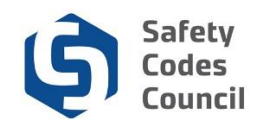

#### **Final Payment**

| Council <b>Connect</b>                                                 | Welcome, Mr. Ernesto SC Officer ( <b>&lt; Sign Out</b> ) 🛒 Cart 🧮 My Account |
|------------------------------------------------------------------------|------------------------------------------------------------------------------|
| My Account Courses/ Exams Learning Path Online Store Credential Search | Help                                                                         |
| Add to Cart Price: 150.00 Quantity: 1.0000 Required                    |                                                                              |
|                                                                        | Add To Cart                                                                  |

- 5. From the **Add to Cart** page
  - a. Review the shopping cart details to ensure they are correct
  - b. Click the Add To Cart button
  - c. Complete the payment information
  - d. Click the Make Payment button
  - e. Click the Done button

Note: Refer to the tutorial in HELP for detailed instructions on how to make a payment.

Once your payment is complete, your application will be submitted for review by the Council. Please allow three weeks from the date of your submission for application approval. When the review is complete, you will receive an email notification and can review the status of the application from your dashboard after logging on.

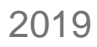

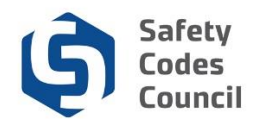

### More Credentials to Reinstate

Repeat the steps outlined above for any additional credentials (in a <u>different discipline</u>) that you wish to have reinstated.

### **Completed Reinstatement**

| Subject:                  | Your Credential has been Reinstated                                                                                                  | Back To Inbox |
|---------------------------|----------------------------------------------------------------------------------------------------|---------------|
| To:                       | ernestoscc                                                                                                    |               |
| From:                     | sccinfo@safetycodes.ab.ca                                                                                                    |               |
| Received:                 | Wed Oct 23 2019 16:22:57 GMT-0600 (Mountain Daylight Time)                                                                           |               |
| Sending IP:               | 209.90.176.40                                                                                                    |               |
| Parts:                    | text html                                                                                                    |               |
| Attachments               | 5: [Subscribe to receive Attachments]                                                                                                |               |
|                           |                                                                                                    |               |
| Customer 1                | ID 214427,                                                                                                    |               |
| Dear Offic                | er Ernesto SC,                                                                                                    |               |
| The reinsta<br>Council Co | tement request has been completed, and your credential(s) is now active. You can now lo<br>nnnect account to view your credential(s) | og into your  |
| Regards                   |                                                                                                    |               |
| Certificatio              | on Team                                                                                                    |               |

Once your payment is complete, your application will be submitted for review by the Council. Please allow up to **5 business days** from the date of your submission for application approval. When the review is complete, you will receive an email notification and can review the status of the application from your dashboard after logging in to Council Connect.

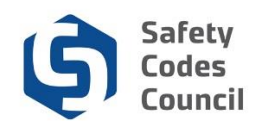

| ncil <b>Con</b>                                                                         | nect                        |                                        |                    |                |            |       |                                                                                                    | Welcome, Mr. I                                 | Ernesto SC Off | icer (< Sign Out ) 🛒 Cart 🗮 My Ac |
|-----------------------------------------------------------------------------------------|-----------------------------|----------------------------------------|--------------------|----------------|------------|-------|----------------------------------------------------------------------------------------------------|------------------------------------------------|----------------|-----------------------------------|
| My Account                                                                              | Courses/ Exams              | Learning Path                          | Online Store Crede | ential Search  | Help       |       |                                                                                                    |                                                |                |                                   |
| My Das                                                                                  | hboard                      |                                        |                    |                |            |       |                                                                                                    |                                                |                |                                   |
| Edit                                                                                    | Edit                        | L Profile Details                      |                    | t Primary Info | Info       |       |                                                                                                    |                                                |                |                                   |
| Customer number: 214427<br>SCO No: S179<br>© Calgary, AB T2R 2E4 CANADA<br>403-258-7458 |                             | Name: Mr. Ernesto SC Officer<br>Titie: |                    |                |            |       | My Dashboard<br>My Contact Information<br>My Applications<br>My Requests<br>My Certification & DOP<br>Go To Online Training<br>My Transcripts<br>My Financial Transactions<br>My Courses/Exams<br>Change My Password<br>My Tax Information |                                                |                |                                   |
| <ul> <li>ernestosco</li> <li>Edit Contac</li> </ul>                                     | c@mailinator.com<br>ct Info |                                        |                    |                |            |       | Or                                                                                                    | ne level reinstated a<br>ady for the next rene | und<br>wal     |                                   |
| ✓ My Cert                                                                               | ifications                  |                                        |                    | <b>6</b> 4-4   | Dissisting |       | Out for the Date                                                                                                    |                                                | X∎:            | xport to Excel                    |
| Certification                                                                           | n A Loval 2 (Ruildings      | all uses & occurren                    | rioc)              | status         | Discipline | Level | 2004-09-27                                                                                                    | 2010.07.17                                     |                | Poinctate Credentia               |
| Building: Group                                                                         | p B Level 3 (Mechanica      | al for buildings - all u               | ses & occupancies) | Active         | Building   |       | 2004-08-27                                                                                                    | 2013-07-17                                     | Renew          | Reinstate Gredential              |

- 6. To view your application status, Login to Council Connect
  - a. Reinstated credentials will display under **My Certifications** with an updated renewal date and a **Renew** link (as above).
  - b. The ID card and certificate will be mailed to the address on file.

### **Additional Notes:**

• Once your certification (credential) has been reinstated, your employer will need to apply for a new designation of powers